## Meeting #17:

Data modeling or curve-fitting (cont.) Preparation for final 'curve-fitting' step using Solver:

|    | A                                                                            | В            | С                | D                        | E           | F 🛁         |  |  |  |
|----|------------------------------------------------------------------------------|--------------|------------------|--------------------------|-------------|-------------|--|--|--|
| 1  | Tomas Ma                                                                     | aterdey      |                  | 2/19/2004                |             |             |  |  |  |
| 2  | x (Periods                                                                   | y (lengths)  | a,b,c guesses    | ; guesses y'=a*x^2+b*x+c |             |             |  |  |  |
| 3  | 4.5                                                                          | 5            | 0.23             | 4.6575                   | 0.11731     |             |  |  |  |
| 4  | 6.35                                                                         | 10           | 0                | 9.274175                 | 0.52682     |             |  |  |  |
| 5  | 7.75                                                                         | 15           | 0                | 13.814375                | 1.40571     |             |  |  |  |
| 6  | 9.2                                                                          | 20           |                  | 19.4672                  | 0.28388     |             |  |  |  |
| 7  |                                                                              |              |                  |                          | 0.58343     |             |  |  |  |
| 8  | Typed in                                                                     | Typed in     | Typed in         | Formula                  | Formula     |             |  |  |  |
| 9  | This is the preparation for doing the quadratic curve-fitting, which is done |              |                  |                          |             |             |  |  |  |
| 10 | by minimiz                                                                   | ing the 'sta | andard deviatio  | n' 0.58343 chai          | nging the c | oefficients |  |  |  |
| 11 | a,b,c (con                                                                   | tained in co | ells c3:c5) usin | g Solver.                |             |             |  |  |  |

#### How to minimize the parameter s using Solver?

Select cell containing the 'standard deviation', then select Tools/Solver (use add-ins if it is not there). Three steps:

(a) Make sure Target cell is that containing the 'standard deviation'

(b) Choose 'Set target cell (the 'standard deviation' cell) to minimum'

(c) Choose 'By changing cells" those containing the coefficients of your model (a,b,c in

 $y'=a^{x^2}+b^{x+c}$  in this example).

Then hit Solve.

|    | А                    | В                     | С                           | D                             | E                     | F 🚽                | O G        |
|----|----------------------|-----------------------|-----------------------------|-------------------------------|-----------------------|--------------------|------------|
| 1  | Tomas Materdey       |                       |                             | 2/24/2004                     |                       |                    |            |
| 2  | x (Periods           | y (lengths)           | a,b,c guesses               | y'=a*x^2+b*x+c                | (y-y')^2              |                    |            |
| 3  | 4.5                  | 5                     | 0.133672108                 | 4.948402258                   | 0.00266               |                    |            |
| 4  | 6.35                 | 10                    | 1.387171999                 | 10.19780384                   | 0.03913               |                    |            |
| 5  | 7.75                 | 15                    | -4.00073192                 | 14.77853205                   | 0.04905               |                    |            |
| 6  | 9.2                  | 20                    |                             | 20.07525769                   | 0.00566               |                    |            |
| 7  |                      |                       |                             |                               | 0.02413               | New 'standard      | deviation' |
| 8  | Typed in             | Typed in              | Changed by Solver           | Formula                       | Formula               | smaller is bette   | r          |
| 9  | Results are shown    | n in blue after minin | nizing the 'standard deviat | on' by changing the coefficie | ints a,b,c of the que | adratic model with | Solver     |
| 10 | Final values for a,I | b,c which specify o   | ur quadratic models are st  | nown in cells C3, C4, C5, rea | spectively.           |                    |            |
| 11 | Final value for 'sta | ridard deviation' is  | shown in cell E7; smaller r | neans better model            |                       |                    |            |
| 12 |                      |                       |                             |                               |                       |                    |            |

# (i) What is this curve-fitting process for, what is the application?

Well, now that we know how to do a curve-fitting, it is time to keep our focus on its purpose. It is an important tool in the analysis and testing of a device. Predictability is an important characteristic of a good design. If it is possible to model the behavior of a device with a function (i.e., to relate the output variable to the input variable via a function) and to check the device behavior against the function, then the device is predictable. For example, in Project 2 ("Roulette of Fortune"), if after taking data for the odd sectors (rotation produced X and force needed Y), doing a curve-fitting, predicting needed forces for rotations into the even sectors using the obtained function, you can check that the predictions are good, then your "Roulette of Fortune" is predictable.

## (ii) How can we know what is the best model?

The "standard deviation" can represent how far our data are from their average:  $s = \frac{\sum_{i=1}^{n} (y_i - \overline{y})^2}{2}$ 

This would indicate how well our judges agree on certain grade (for example, the peer  $\sum_{i=1}^{n} (y'_i - y_i)^2$  evaluations in Project 0), or it can also represent how far our model is from the data:  $s = \frac{i=1}{n}$ 

The smaller the deviation, the closer is our model to the data, or the better is our model. So you may ask, can we find a better model? This is a good question, this is what you should "ask when trying to find the best model for your "Roulette of Fortune"

-A quadratic model: a quadratic function relating two variables, e.g. 'x' and 'y'  $f(x)=y=a^{*}x^{2}+b^{*}x+c$ 

#### -A cubic model:

#### I: $f(x) = y = d^{*}x^{3} + a^{*}x^{2} + b^{*}x + c$

|    | А                    | В                     | С                                | D                                 | E                  | F                 | Ē  |
|----|----------------------|-----------------------|----------------------------------|-----------------------------------|--------------------|-------------------|----|
| 1  |                      |                       |                                  |                                   |                    |                   |    |
| 2  | x (Periods)          | y (lengths)           | a,b,c, d guesses                 | y'=d*x^3+a*x^2+b*x+c              | (y-y')^2           |                   |    |
| 3  | 4.5                  | 5                     | 1.497724051                      | 4.998711912                       | 1.7E-06            |                   |    |
| 4  | 6.35                 | 10                    | -7.652800717                     | 9.998057939                       | 3.8E-06            |                   |    |
| 5  | 7.75                 | 15                    | 15.13332749                      | 14.99956898                       | 1.9E-07            |                   |    |
| 6  | 9.2                  | 20                    | -0.066128114                     | 20.00175582                       | 3.1E-06            |                   |    |
| 7  |                      |                       |                                  |                                   | 2.2E-06            | standard deviati  | on |
| 8  | Typed in             | Typed in              | Changed by Solver                | Formula                           | Formula            | smaller is better |    |
| 9  | Results are shown    | n in blue after minim | izing the 'standard deviation' b | y changing the coefficients a,b,c | ; d of the cubic i | model with Solver |    |
| 10 | Final values for a,l | b,c, d which specify  | our cubic models are shown       | in cells C3, C4, C5, O6, respecti | vely.              |                   |    |
| 11 | Final value for 'sta | ndard deviation' is a | shown in cell E7; smaller mear   | ns better model                   |                    |                   |    |
| 12 |                      |                       |                                  |                                   |                    |                   |    |

## -A linear model: $f(x) = y = b^*x+c$ (it is a quadratic model with a=0)

|    | А                                                                                                    | В                    | С                              | D                                  | E                | F                     |      |  |  |
|----|----------------------------------------------------------------------------------------------------|----------------------|--------------------------------|------------------------------------|------------------|-----------------------|------|--|--|
| 1  |                                                                                                    |                      |                                |                                    |                  |                       |      |  |  |
| 2  | x (Periods)                                                                                                    | y (lengths)          | a,b,c, d guesses               | y'=d*x^3+a*x^2+b*x+c               | (y-y')^2         |                       |      |  |  |
| 3  | 4.5                                                                                                    | 5                    | 0                              | 4.631166342                        | 0.13604          |                       |      |  |  |
| 4  | 6.35                                                                                                    | 10                   | 3.211769401                    | 10.57293973                        | 0.32826          |                       |      |  |  |
| 5  | 7.75                                                                                                    | 15                   | -9.821795963                   | 15.0694169                         | 0.00482          |                       |      |  |  |
| 6  | 9.2                                                                                                    | 20                   | 0                              | 19.72648253                        | 0.07481          |                       |      |  |  |
| 7  |                                                                                                    |                      |                                |                                    | 0.13598          | standard deviat       | ion' |  |  |
| 8  | Typed in Typed in                                                                                                    |                      | Changed by Solver              | Formula                            | Formula          | larger is worse       |      |  |  |
| 9  | Results are shown in blue after minimizing the 'standard deviation' by changing the coefficients b,c in a linear model with Solver |                      |                                |                                    |                  |                       |      |  |  |
| 10 | Final values for b,                                                                                                    | c which specify our  | linear model are shown in cel  | is C4, C5, respectively. Note that | coeficients a ar | nd diare left as zero | es.  |  |  |
| 11 | Final value for 'sta                                                                                                    | ndard deviation' is: | shown in cell E7; larger means | s worse model                      |                  |                       |      |  |  |
|    |                                                                                                    |                      |                                |                                    |                  |                       |      |  |  |

## What changes should we make to produce a cubic model?

To produce a cubic model make the following changes, in your Excel file, as shown in green font

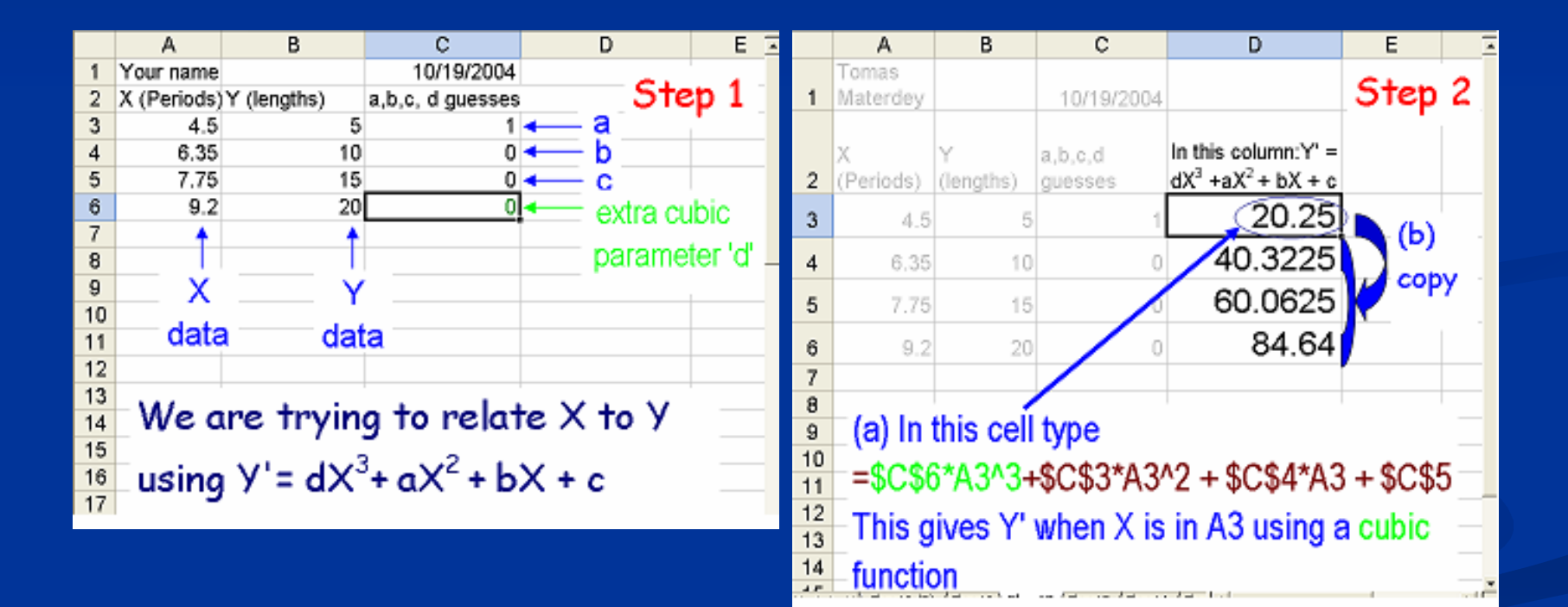

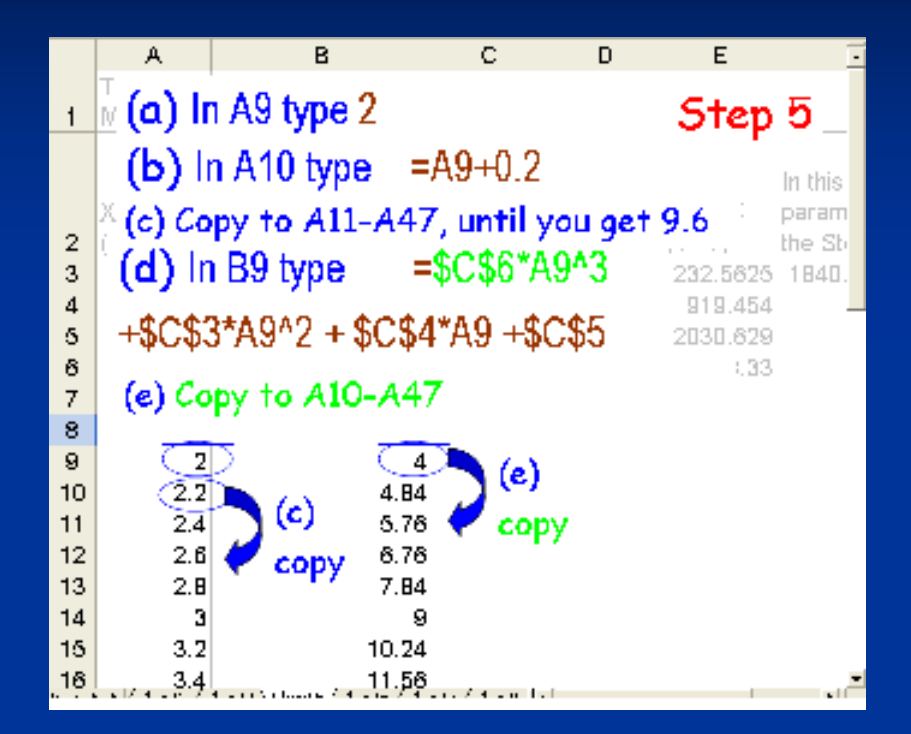

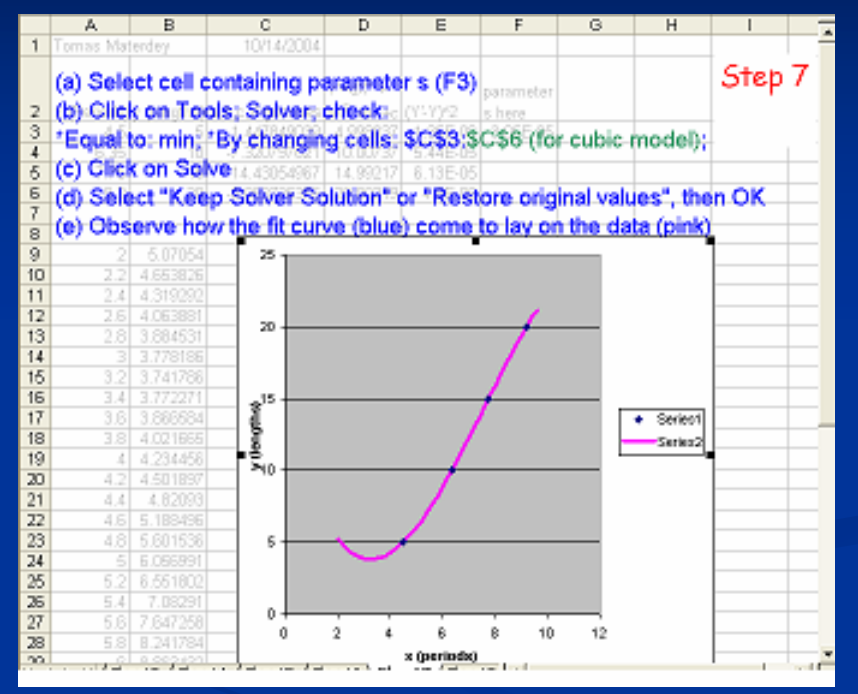

## $Y'=dX^3 + aX^2 + bx + C$

CUBIC model using modified steps outlined In previous slides

|      | A              | В               | С               | D                                            | E                  | F          | G  | H                          | F  |
|------|----------------|-----------------|-----------------|----------------------------------------------|--------------------|------------|----|----------------------------|----|
| 1    | Tomas Materdey |                 |                 |                                              |                    |            |    |                            | -  |
|      |                |                 |                 |                                              |                    |            |    |                            |    |
| 2    | X (Periods)    | Y (lengths)     | a,b,c,d guesses | $Y = d\lambda^2 + a\lambda^2 + b\lambda + c$ | (Y-Y) <sup>2</sup> | s paramete | r  |                            |    |
| 3    | 4.5            | 5               | 1.449273268     | 4.998225484                                  | 3.15E-06           | 2.85E-05   |    |                            | 1  |
| 4    | 8.35           | 10              | -7.329719785    | 10.00708409                                  | 5.02E-05           |            |    |                            |    |
| 5    | 7.75           | 15              | 14.44774473     | 14.99256703                                  | 5.52E-05           |            |    |                            |    |
| 6    | 9.2            | 20              | -0.063797684    | 20.00232116                                  | 5.39E-06           |            |    |                            |    |
| 7    |                |                 |                 |                                              |                    |            |    |                            |    |
| 8    |                |                 |                 |                                              |                    |            |    |                            |    |
| 9    | 2              | 5.075016797     |                 | CUBIC Medel                                  |                    |            |    |                            |    |
| 10   | 2.2            | 4.857528121     |                 |                                              |                    |            |    |                            |    |
| 11   | 2.4            | 4.322292129     |                 |                                              |                    |            |    |                            |    |
| 12   | 2.6            | 4.066252533     | 281             |                                              |                    |            |    |                            |    |
| 13   | 2.8            | 3.886345043     |                 |                                              |                    |            |    |                            |    |
| 14   | 3              | 3.77960737      |                 |                                              |                    |            |    |                            |    |
| 15   | 3.2            | 3.742677227     | 20              |                                              |                    |            |    |                            |    |
| 16   | 3.4            | 3.772792323     |                 |                                              |                    | /          |    |                            |    |
| 17   | 3.6            | 3.88679037      |                 |                                              |                    | /          |    |                            |    |
| 18   | 3.8            | 4.02180908      |                 |                                              |                    |            |    |                            |    |
| 19   | 4              | 4.234186163     | \$15            |                                              | - 1                |            |    | <ul> <li>Series</li> </ul> | d. |
| 20   | 4.2            | 4.501459331     | 8               |                                              |                    |            |    | Teries                     | 2  |
| 21   | 4.4            | 4.820386294     | 8               |                                              |                    |            |    | 36183                      | -  |
| 22   | 4.8            | 5.187844784     | 510             |                                              | /                  |            |    |                            |    |
| 23   | 4.8            | 5.600832453     |                 |                                              | /                  |            |    |                            |    |
| 24   | 5              | 6.056267071     |                 | /                                            |                    |            |    |                            |    |
| 25   | 5.2            | 6.551086329     |                 |                                              |                    |            |    |                            |    |
| 26   | 6.4            | 7.082227938     | , <u> </u>      | $\sim$                                       |                    |            |    |                            |    |
| 27   | 5.6            | 7.64662961      |                 |                                              |                    |            |    |                            |    |
| 28   | 5.8            | 8.241229057     |                 |                                              |                    |            |    |                            |    |
| 29   | 6              | 8.862963988     | 0               |                                              |                    |            |    |                            |    |
| 30   | 8.2<br>5 mb cl | 9 508272115     | 7               | <u> </u>                                     |                    |            | 45 |                            | 1  |
| 14 4 | P PI \Shi      | sect ( sneet2 ( | sneet3 /        |                                              | 4                  |            |    |                            |    |

## $Y'=dX^3 + aX^2 + bx + C$

How to get a QUADRATIC model using the equation for a CUBIC model? By setting d=0 (in \$C\$6)and let Solver change a,b,c (in \$C\$3:\$C\$5)

|      | A              | В               | C               | D                             | E                         | F          | G          | H                          |     |
|------|----------------|-----------------|-----------------|-------------------------------|---------------------------|------------|------------|----------------------------|-----|
| 1    | Tomas Materdey |                 |                 |                               |                           |            |            |                            | -   |
|      |                |                 |                 |                               |                           |            |            |                            |     |
| 2    | X (Periods)    | Y (lengths)     | a,b,c,d guesses | $Y^{0}=dX^{0} + aX^{2} +bX+c$ | $(\gamma \cdot \gamma)^2$ | s paramete | 9 <b>7</b> |                            |     |
| 3    | 4.5            | 5               | 0.133672475     | 4.948398038                   | 0.002663                  | 0.024125   |            |                            |     |
| 4    | 8.35           | 10              | 1.38718965      | 10.19780246                   | 0.039128                  |            |            |                            |     |
| 5    | 7.75           | 15              | -4.000732563    | 14.7785345                    | 0.849047                  |            |            |                            | 1   |
| 6    | 9.2            | 20              | 0               | 20.0752656                    | 0.005665                  |            |            |                            |     |
| 7    |                |                 |                 |                               |                           |            |            |                            |     |
| 8    |                |                 |                 |                               |                           |            |            |                            |     |
| 9    | 2              | -0.691703861    |                 | QUADRATIC Model               |                           |            |            |                            |     |
| 10   | 2.2            | -0.301984772    |                 |                               |                           |            |            |                            |     |
| 11   | 2.4            | 0.098427816     |                 |                               |                           |            |            |                            |     |
| 12   | 2.8            | 0.509534201     | ~               |                               |                           |            |            |                            |     |
| 13   | 2.8            | 0.931334384     |                 |                               |                           |            |            |                            |     |
| 14   | 3              | 1.363628366     |                 |                               |                           | 1          |            |                            |     |
| 15   | 3.2            | 1.807016145     | 20              |                               |                           | 1          |            |                            |     |
| 16   | 3.4            | 2.260897723     |                 |                               |                           | /          |            |                            |     |
| 17   | 3.6            | 2.725473098     |                 |                               |                           | /          |            |                            |     |
| 18   | 3.8            | 3.200742271     | 16              |                               |                           |            |            |                            |     |
| 19   | 4              | 3.686705243     |                 |                               |                           |            |            | <ul> <li>Series</li> </ul> | a - |
| 20   | 4.2            | 4.183362012     | ž               |                               |                           |            |            | Sarias                     | 2   |
| 21   | 4.4            | 4.69071258      | 210             |                               | /                         |            |            | 26183                      | 1   |
| 22   | 4.8            | 5.208756945     | 8               |                               |                           |            |            |                            |     |
| 23   | 4.8            | 5.737495109     | ^               |                               |                           |            |            |                            |     |
| 24   | 5              | 8.27692707      | 6               |                               |                           |            |            |                            |     |
| 25   | 5.2            | 6.82705283      |                 |                               |                           |            |            |                            |     |
| 26   | 5.4            | 7.387872387     |                 |                               |                           |            |            |                            |     |
| 27   | 5.6            | 7.959385743     | 0               | 1                             | · · ·                     |            |            |                            |     |
| 28   | 5.8            | 8.541592897     |                 | 2 4 1                         | 8 8                       | 10         | 12         |                            |     |
| 29   | 6              | 9.134493848     |                 |                               |                           |            |            |                            |     |
| 30   | 8.2 N C        | 0 738088608     | Duration (      |                               |                           |            |            |                            | E.  |
| 14 4 | P P \She       | set1 ( Sheet2 ( | sheets /        |                               | 4                         |            |            |                            |     |

How to get a LINEAR model using the equation for a CUBIC model? Setting d=a=0 (in \$C\$6 and \$C\$3) and let Solver change b,c (in \$C\$4:\$C\$5)

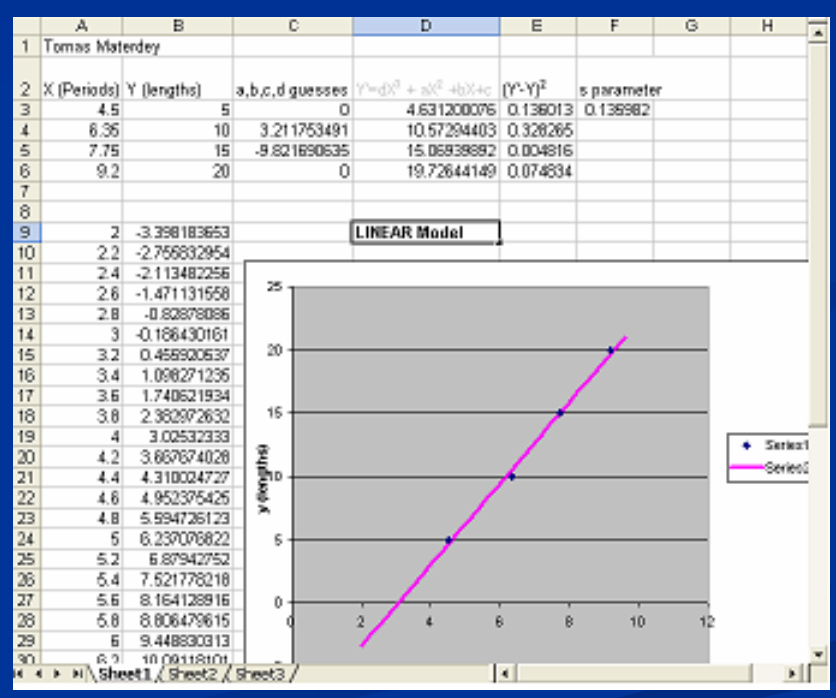

# Accuracy & Significant figures

What is a Scientific notation?  $3\ 105\ 000\ m = 3.105\ x\ 10^6\ m$  $3\ 000\ s = 3\ x\ 10^3\ s$  $v = \frac{3.105 \times 10^6\ m}{3 \times 10^3\ s} = \frac{3.105}{3} \times 10^{6-3} = 1.035 \times 10^3\ m/s$ 

What is Accuracy? 3.1416 is more accurate than 1.14

Related to number of decimal digits

Addition & subtraction: keep same accuracy as least accurate term

3.1416 - 1.14 = 2.0016 = 2.00

What are Significant figures? 6 370 000 three 6 370 001 seven

Multiplication and division: keep smallest number of s.f. except for constants, counting from the left

Earth's circumference =  $2\pi R_E = 2 \ge 3.1416 \ge 6.37 \ge 10^6 = 40.02398 \ge 10^6$ = 4.002398 \x 10<sup>7</sup> = 4.00 \x 10<sup>7</sup> m

#### What is Estimation? How to do it?

An important engineering tool.

-Start with some simple factual data, such as cost of one kW-h; litter of paint, brick sizes, etc.

-Then using a simple algebraic equations, geometrical models, etc.

describing the specific situation you are interested in.

-Produce numerical estimates that are not usually available anywhere else.

A search example for cost of 1 kW-h is ("kilo-Watt x hour" is an unit of energy) -open http://www.google.com/ -type 'nstar' in the search box -click on the link to the nstar website -click on 'standard offer' -click on the link to 'prices' -enter the required info: Boston -it will show \$0.0495

### LabVIEW:

How to convert a VI (Virtual Instrument) into a Sub-VI or subroutine or How to assign connectors?

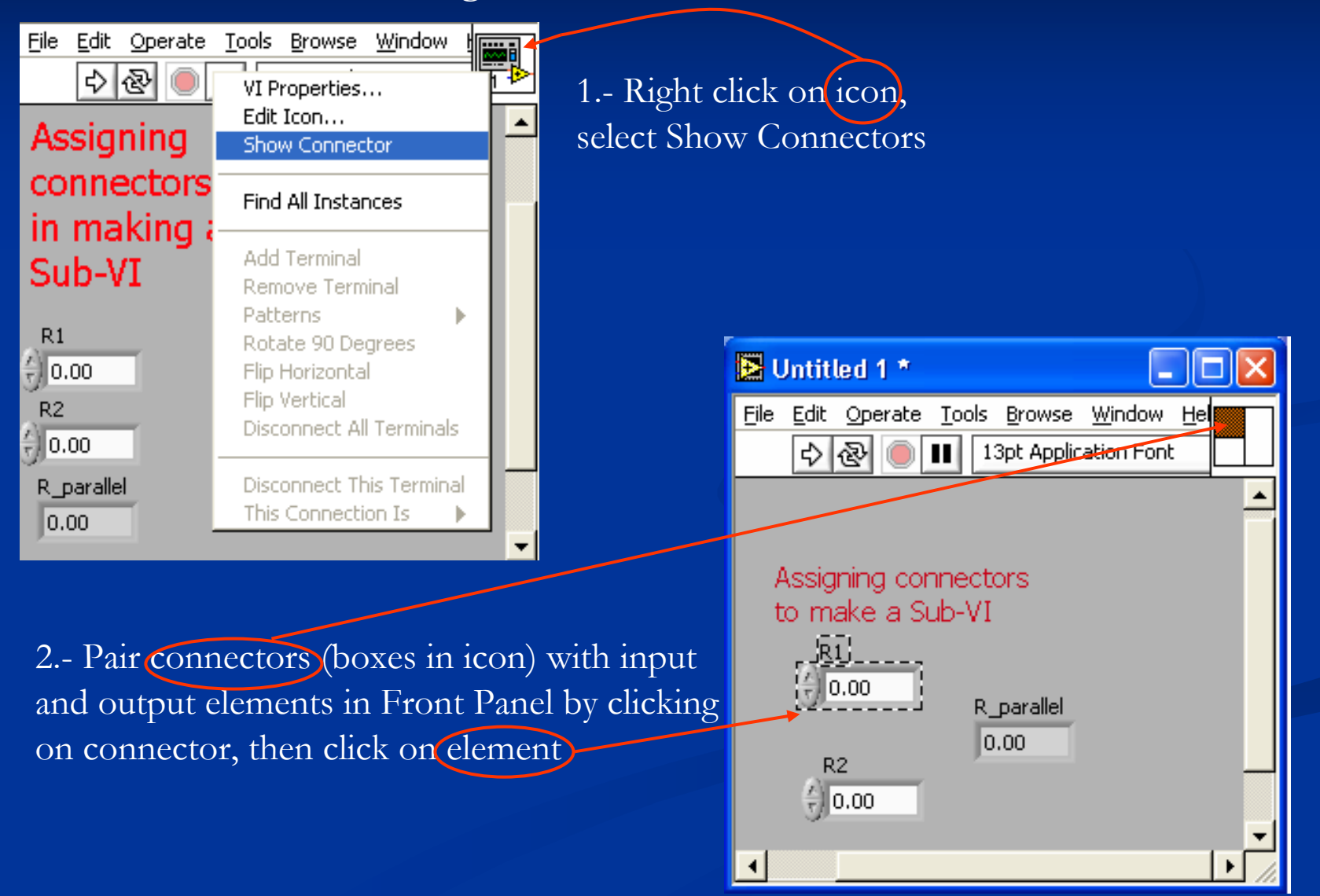